Active VGA Managed Receiver 500174

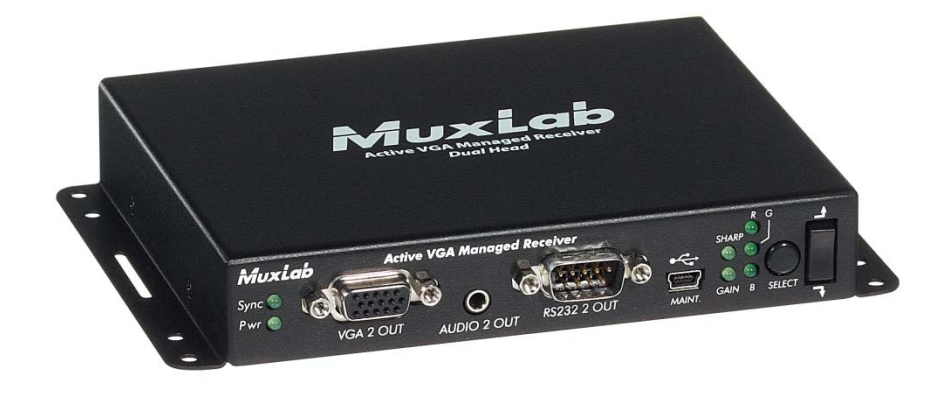

## Installation Guide

P/N: 94-000707-A SE-000707-A

MuxLab

### **Copyright Notice:**

Copyright © 2011 MuxLab Inc. All rights reserved.

Printed in Canada. No part of this publication may be reproduced, stored in a retrieval system, or transmitted in any form or by any means, electronic, mechanical, photocopying, recording or otherwise without prior written permission of the author.

#### **Trademarks:**

MuxLab and VideoEase are registered trademarks of MuxLab Inc.

## **Table of Contents**

| 1. System Overview4          |                              |  |  |  |
|------------------------------|------------------------------|--|--|--|
| 1.1.                         | Description                  |  |  |  |
| 1.2.                         | System Features              |  |  |  |
| 2. Technical Specifications7 |                              |  |  |  |
| 3. Installat                 | tion Procedure8              |  |  |  |
| 3.1.                         | Parts List8                  |  |  |  |
| 3.2.                         | Product Overview9            |  |  |  |
| 3.3.                         | Pre-Installation Checklist11 |  |  |  |
| 3.4.                         | Physical Installation12      |  |  |  |
| 3.5.                         | Installation Procedure14     |  |  |  |
| 3.6.                         | Manual Image Control17       |  |  |  |
| 3.7.                         | Port Control Operations18    |  |  |  |
| 3.8.                         | Driver Setup19               |  |  |  |
| 3.9.                         | Cascadability                |  |  |  |
| 4. Troubleshooting23         |                              |  |  |  |
| 5. Append                    | ix25                         |  |  |  |
| 6. Product Warranty Policy   |                              |  |  |  |

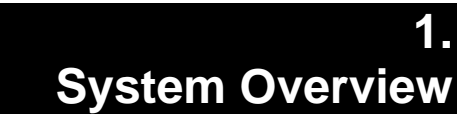

## 1.1. Description

MuxLab's family of Active VGA Managed products allows a single video source to be transmitted to various remote locations in a point-to-multipoint configuration for cost-efficient connectivity.

The Active VGA Managed family consists of three products:

- (1) Active VGA Managed Dispatcher
- (2) Active VGA Managed Receiver
- (3) Active VGA Managed Repeater Hub

A video source is connected to the Dispatcher, which in turn distributes the source signal to Receivers placed in locations as far as 1,000 feet (305 meters) away. Each Receiver then transmits this signal to as many as two display devices. Working alone, the Dispatcher (8 or 16 port) can distribute signals to as many as 8 or 16 remote locations.

A Repeater Hub is used whenever a source signal must be distributed to more than 8 or 16 remote locations, or over a distance of more than 1,000 feet. The Repeater Hub receives the source signal from the Dispatcher, amplifies and equalizes it, and then distributes it to as many as 8 Receivers located as far as 1,000 feet away.

Page 4

Because the Repeater Hub itself can be located as far as 1,000 feet away from the Dispatcher, the effective distance from Dispatcher to Receiver is therefore doubled to 2,000 feet (610 meters). Furthermore, since the Dispatcher (8 or 16 port) can distribute signals to as many as 8 or 16 Repeater Hubs, each of which in turn can distribute signals to 8 Receivers, the number of remote locations that receive source signals increases by 7 with each Repeater Hub used.

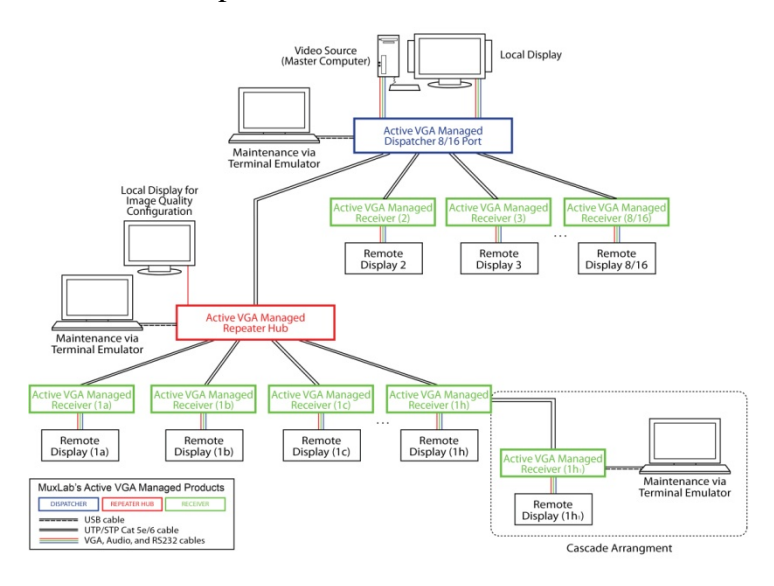

Figure 1: System Overview

MuxLab's Active VGA Managed Receiver has Dual-Head capability. This means that each Receiver can relay signals to one or two displays. Receivers may also be cascaded up to three levels deep.

The Receiver supports up to 1920 x 1200 pixels and 1080p resolution, and is DDC compliant with all plugand-play laptops, PCs, and displays.

Page 5

## 1.2. System Features

- Supports VGA, Audio & RS232
- Support up to 1,000 ft (305 m)
- Support up to 1920 x 1200, 1080p (depending on cable length)
- Software and manual adjustments for brightness, sharpness & skew
- Additional 1,000 ft (305 m) via Repeater Hub
- Cascadability option from Receiver
- Dual head capability on Receiver
- Structured cabling approach: Repeater Hubs have RJ45 for signal distribution

# 2. Technical Specifications

|                                              | Active V                                                                     | GA Managed RECEIV              | /ER                                                     |  |
|----------------------------------------------|------------------------------------------------------------------------------|--------------------------------|---------------------------------------------------------|--|
| Environment                                  | VGA, Analog Stereo Audio, RS232                                              |                                |                                                         |  |
| Devices                                      | PC, laptops, projectors, plasma, switchers, distribution amps, touchscreen   |                                |                                                         |  |
| Transmission                                 | Transparent to the user                                                      |                                |                                                         |  |
| Maximum resolution                           | 1080p; 1920 x 1200                                                           |                                |                                                         |  |
| Connections                                  | FRONT PANEL                                                                  | VGA 2 Out:                     | One (1) HD15F                                           |  |
|                                              |                                                                              | Audio 2 Out:                   | One (1) 3.5 mm stereo jack                              |  |
|                                              |                                                                              | RS232 2 Out:                   | One (1) DB9M                                            |  |
|                                              |                                                                              | Maintenance:                   | One (1) Mini USB                                        |  |
|                                              | BACK PANEL                                                                   | Power:                         | One (1) power jack                                      |  |
|                                              |                                                                              | Link In:                       | One (1) RJ45S                                           |  |
|                                              |                                                                              | VGA 1 Out:                     | One (1) HD15F                                           |  |
|                                              |                                                                              | Audio 1 Out:                   | One (1) 3.5 mm stereo jack                              |  |
|                                              |                                                                              | RS232 1 Out:                   | One (1) DB9M                                            |  |
|                                              |                                                                              | Cascade Out:                   | One (1) RJ45S                                           |  |
| M. in Distance                               | Un to 1020 - 1200 G                                                          | COLL-: 1000D (daman dim        |                                                         |  |
| Dispatcher to Receiver,                      | Up to 1,000 feet (305                                                        | meters)                        | g on cable length)                                      |  |
| <b>Repeater Hub to Receiver</b>              |                                                                              |                                | ally noisy environment. Also, cross-connection          |  |
|                                              | reduces the effective distance depending on the grade of twisted cable used. |                                |                                                         |  |
| RJ45 Pin Configuration                       |                                                                              |                                | Pair 3 Pair 1 Pair 2 Pair 4 Pair 2 Pair 1 Pair 3 Pair 4 |  |
| Reverse Polarity Sensitive                   | Green:                                                                       | Pin 4 (R) Pin 5 (T)            | ້າເຕີ້າ ້າເຕີ້າ                                         |  |
|                                              | Blue:                                                                        | Pin 1 (R) Pin 2 (T)            |                                                         |  |
| Use EIA/TIA 568A or 568B                     | Red:                                                                         | Pin 7 (R) Pin 8 (T)            |                                                         |  |
| straight-through wiring                      | COM:                                                                         | Pin 3 (R) Pin 6 (T)            | 1 2 3 4 5 6 7 8 1 2 3 4 5 6 7 8                         |  |
|                                              |                                                                              |                                | EIA568A EIA568B                                         |  |
| LED Indicators                               | Sync:                                                                        | One (1) green LED              |                                                         |  |
|                                              | Power:                                                                       | One (1) green LED              |                                                         |  |
|                                              | Sharpness                                                                    | One (1) green LED              |                                                         |  |
|                                              | Gain                                                                         | One (1) green LED              |                                                         |  |
|                                              | D                                                                            | One (1) grown LED              |                                                         |  |
|                                              | R                                                                            | One (1) green LED              |                                                         |  |
|                                              | B                                                                            | One (1) green LED              |                                                         |  |
|                                              |                                                                              | Glie (1) green EED             |                                                         |  |
| Cable                                        | Cat 5e/6 unshielded twisted pair (or better)                                 |                                |                                                         |  |
| Power Supply 110-240V/12VDC/0.5A power jacks |                                                                              | anian Cantinantal Frances & UK |                                                         |  |
| C. C. C. C. C. C. C. C. C. C. C. C. C. C     | Removable AC blades included for North America, Continental Europe & UK      |                                |                                                         |  |
| Compatible Products                          | 500170, 500171, 500172                                                       |                                |                                                         |  |
| Tomporoture                                  | Operating: 0°C to                                                            | 40°C                           |                                                         |  |
| remperature                                  | Storage: -20°C t                                                             | 40 C                           |                                                         |  |
|                                              | Humidity: Un to 95                                                           | 5% non-condensing              |                                                         |  |
| Dimensions                                   | Hybrid VESA 75 mn                                                            | and 100 mm Mounting            | Surface                                                 |  |
|                                              | Enclosure Dimension                                                          | is: 5.68" x 4.45" x 1.04" (    | (14.42 cm x 11.30 cm x 2.64 cm)                         |  |
| Weight                                       | 2.0 lb (0.9 kg)                                                              |                                |                                                         |  |
| Regulatory                                   | FCC, CE-EMC Direc                                                            | tive 89/336/EE, RoHS. V        | VEEE                                                    |  |
| Warranty                                     | Two (2) years                                                                |                                |                                                         |  |
| Order Information                            | 500174: Active VGA                                                           | Managed Receiver (Dua          | l Head)                                                 |  |

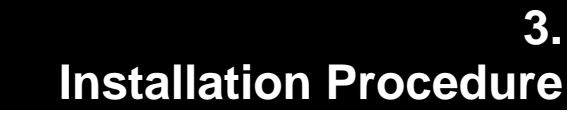

## 3.1. Parts List

The Active VGA Managed Receiver (500174) comes with the following parts:

- Base Unit
- One (1) 110-240V/12VDC, 0.5A Power Supply with three interchangeable blades
- Quick Reference Support Sheet

Please verify that all parts are present before proceeding.

## 3.2. Product Overview

The external connections and connection indicators of the Active VGA Managed Receiver are detailed in Figures 2 and 3. Please familiarize yourself with them before installing the unit.

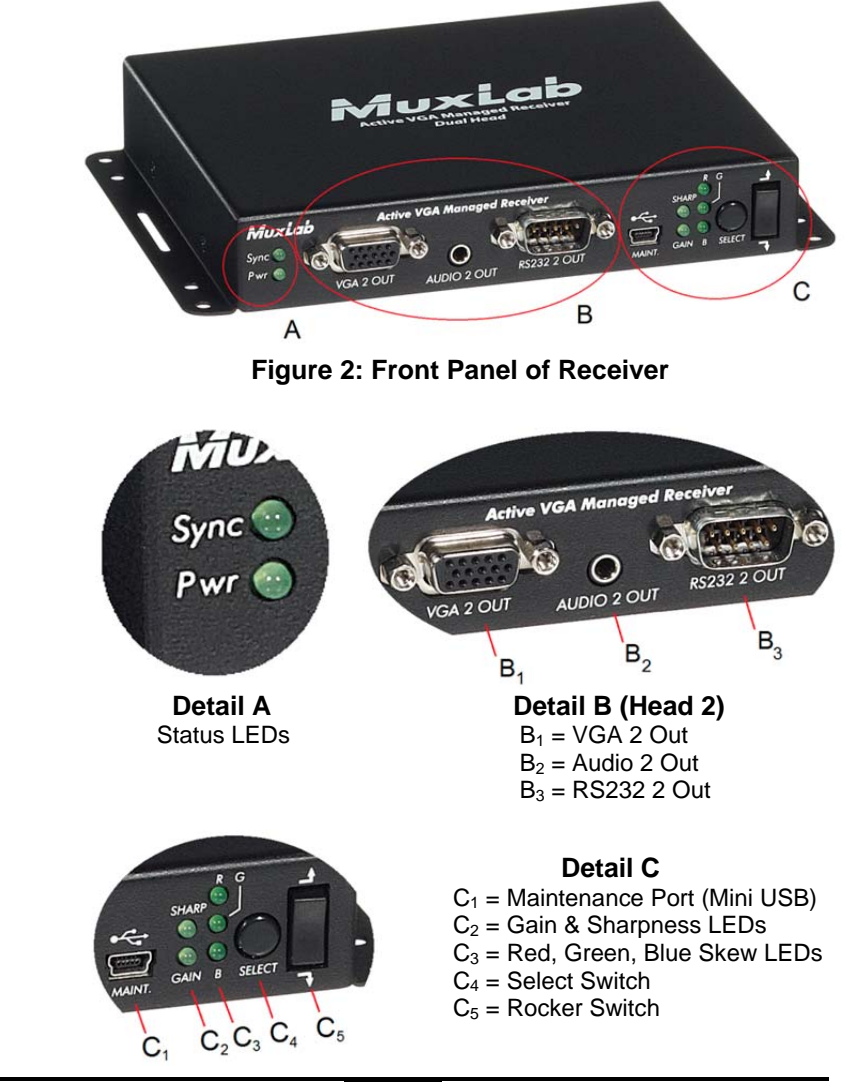

Page 9

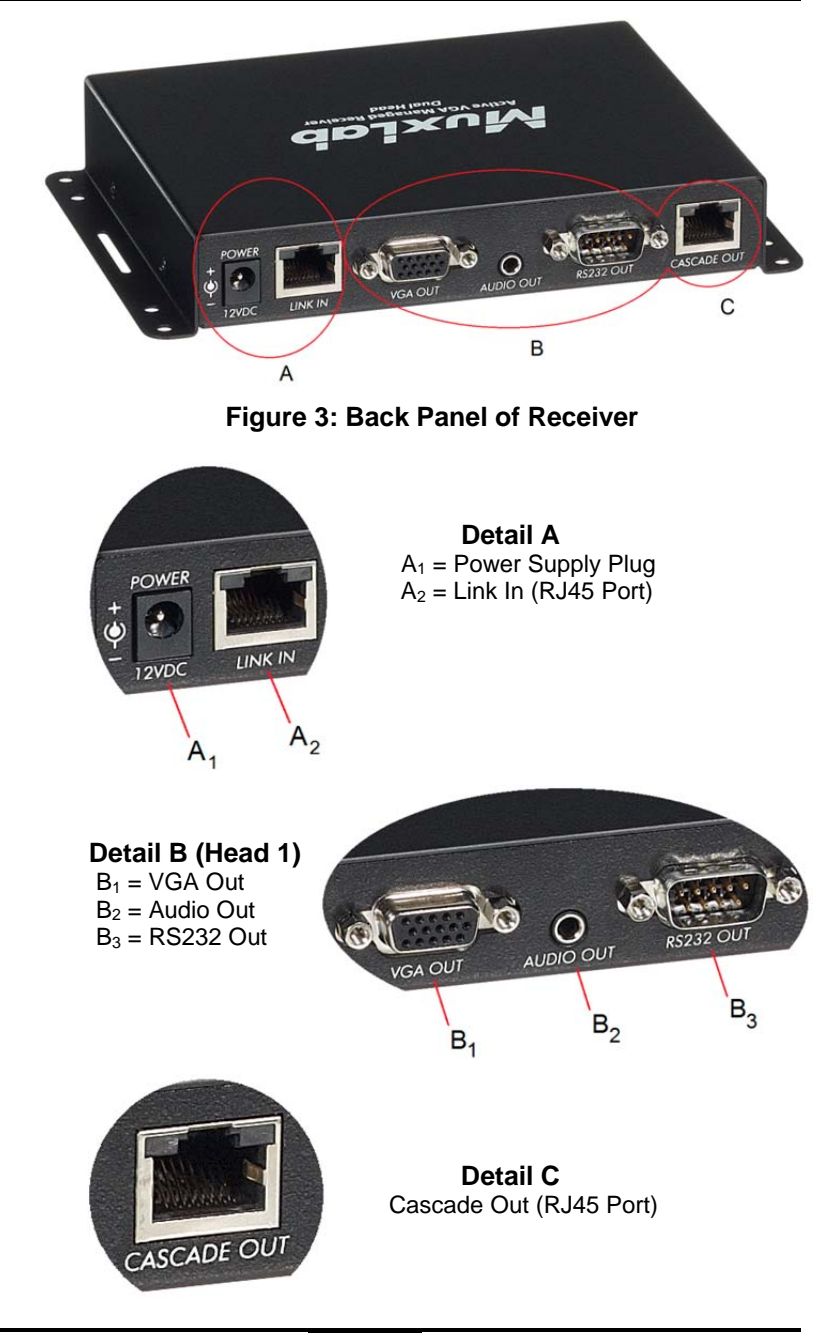

Page 10

## 3.3. Pre-Installation Checklist

Prior to installing the Active VGA Managed Receiver, please ensure that the maximum routing distance from Receiver to Dispatcher (or from Receiver to Repeater Hub) does not exceed 1,000 feet (305 meters).

When cascading Receivers, the maximum routing distance of all cascaded sections *combined* cannot exceed 1,000 feet (see Section 3.8)

## 3.4. Physical Installation

MuxLab's Active VGA Receiver can be physically installed anywhere near a display device. Typically, the Receive is attached to the back of a display device's mounting system via threaded fasteners and/or tiewraps.

Figure 4 demonstrates a typical installation. The Receiver is attached to the mounting system of a large-screen monitor via threaded fasteners (not included): Four (4) #6-32 screws, four (4) #6 lock washers, and four (4) #6-32 nuts (not shown).

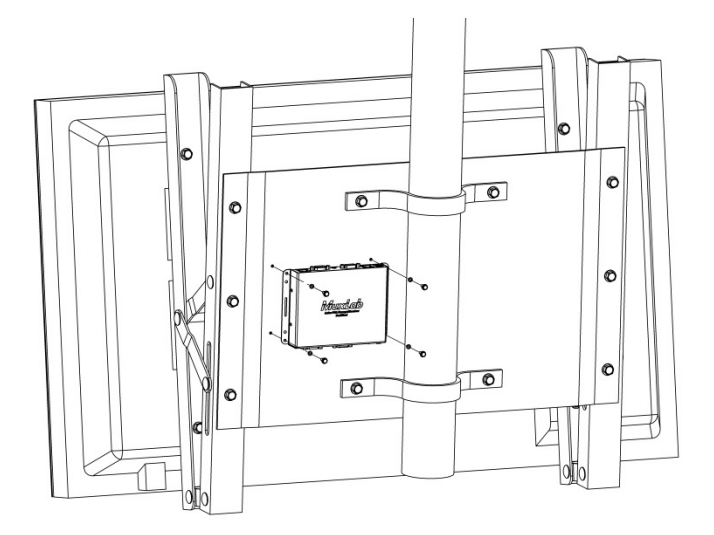

Figure 4: Typical Installation

Figure 5 illustrates the size and position of the mounting holes on the Receiver for the use of threaded fasteners.

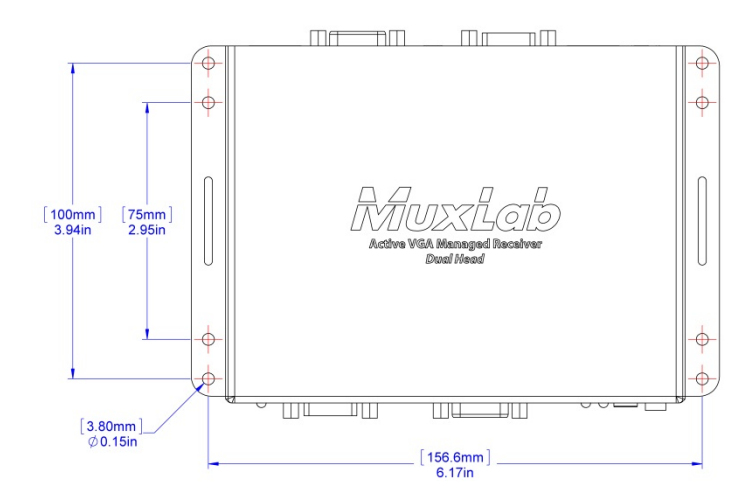

**Figure 5: Receiver Mounting Holes** 

The vertical slots on either side of the Receiver are designed for the use of tie-wraps.

Page 13

## 3.5. Installation Procedure

In order to install the product, please follow the steps below:

- 1. Place the Active VGA Managed Receiver in its final location (see Section 3.4 for physical installation details).
- 2. Connect the UTP/STP Cat 5e/6 cable from the Dispatcher (or Repeater Hub) to the LINK IN port located on the Receiver's back panel.
- 3. Connect RS232, Audio, and VGA cables from ports on the Receiver's back panel to the display device.

OPTIONAL: If the Receiver is being connected to *two* display devices, connect a second set of RS232, Audio, and VGA cables from ports on the Receiver's front panel to the second display device.

OPTIONAL: If cascading Receivers, connect a UTP/STP Cat 5e/6 cable from the upper-level Receiver's CASCADE OUT port (located on its back panel) to the lower-level Receiver's LINK IN port (located on its back panel).

- 4. Connect the Receiver's power supply and power up the display device(s).
- 5. Ensure that the source and appropriate display devices are on. Images should appear on the displays.
- 6. Optimize the image of each display by adjusting the Gain, Sharpness, and Color (R G B) controls located

on the Receiver's front panel. Use the SELECT button to cycle through controls, and the Up and Down rocker switch to adjust a given control.

- 7. If the image quality is unsatisfactory, please refer to the troubleshooting table in Section 4.
- 8. Figures 6 and 7 show some typical configurations:

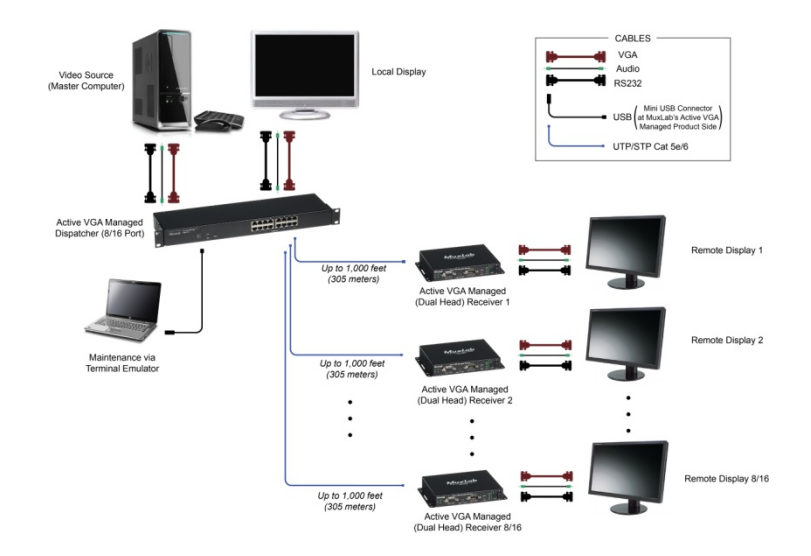

Figure 6: Simple Dispatcher/Receiver Configuration

Page 15

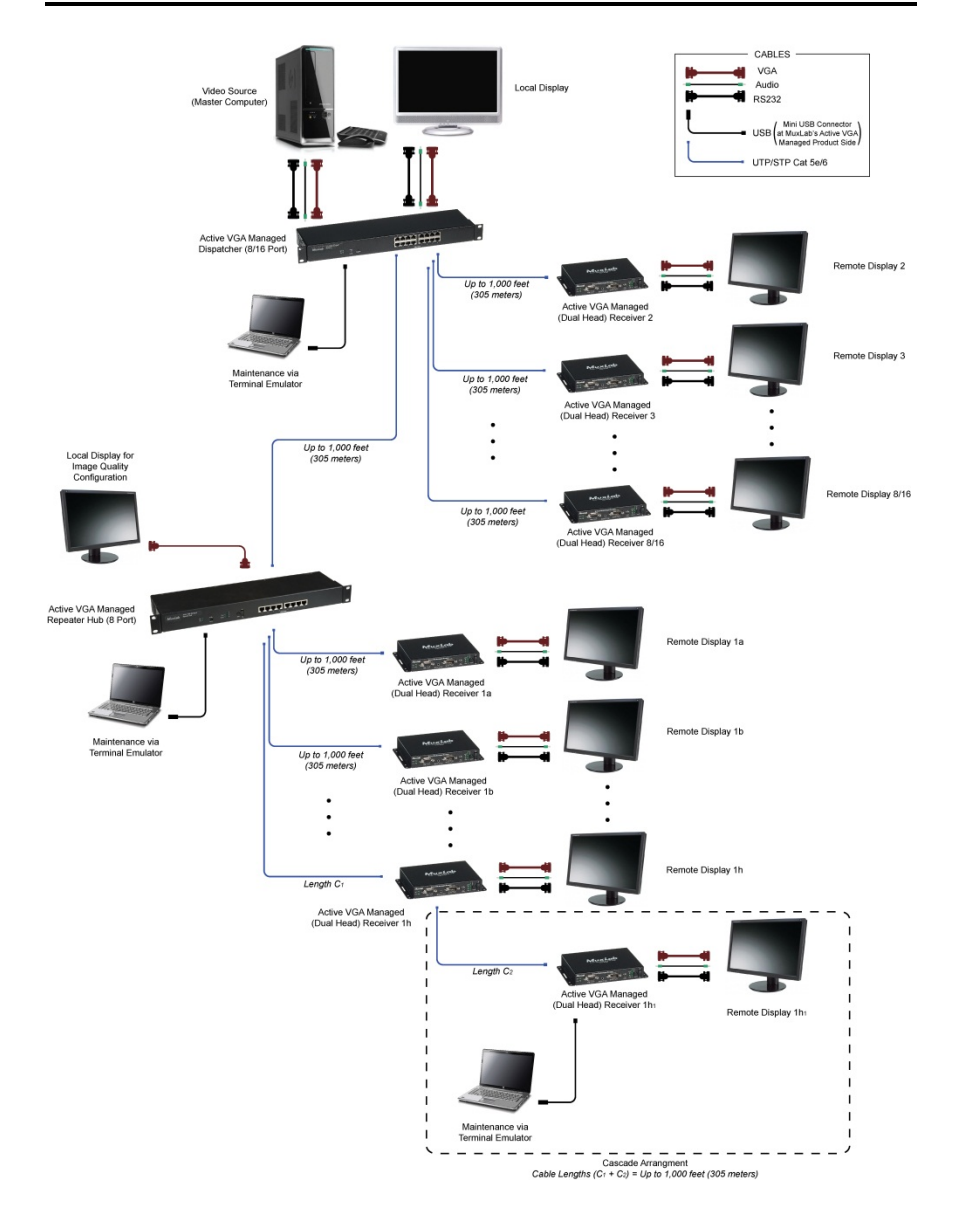

Figure 7: Dispatcher/Receiver & Repeater Hub Configuration

Page 16

## 3.6. Manual Image Control

The image generated by MuxLab's Active VGA Managed Receiver may be manually controlled via the Select button and rocker switch (and their associated LEDs) located on the Receiver's front panel (Figure 8).

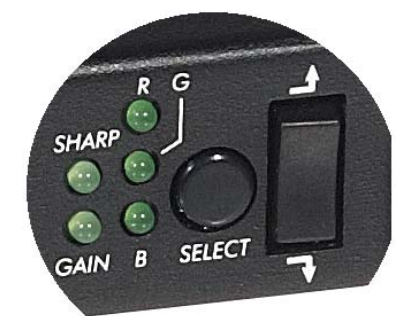

#### Figure 8: Manual Image Control Buttons and LEDs

To adjust the image, the user presses the Select button until the LED corresponding to the image adjustment category turns on. There are five categories possible: (1) Gain; (2) Sharpness; (3) Red Skew; (4) Green Skew; and (5) Blue Skew.

Once the user has selected a category, it can be adjusted by pressing the rocker switch up or down. When completed, the user can move to the next category by pressing the Select button again. The Select button cycles through all five adjustment categories, and the LED corresponding to the last adjustment made by the user will remain on.

When making an adjustment, the selected LED will flicker quickly, but will stop flicking once the minimum or maximum setting is reached. The rocker switch can be kept depressed for a faster adjustment.

## 3.7. Port Control Operations

MuxLab's Active VGA Managed Receiver features built-in firmware that allows commands from an ASCII terminal to be sent directly to the Receiver via a USB connection for maintenance purposes.

Maintenance is performed with a terminal emulator, such as the one available under Windows with the ASCII Command Set described in the Appendix.

## 3.8. Driver Setup

When interfacing a MuxLab device with Windows 2000 (or more recent) operating system, a driver setup file will be required.

To install the MuxLab Control Center software, go to <u>www.muxlab.com</u> and download the SC-000032-A USB to Serial Driver. Plug the USB cable between the device and the PC, and power up the device. The **Found New Hardware** wizard will open (Figure 9). Select **Locate and install driver software**.

| Fo         | und New Hardware                                                                                                    |
|------------|----------------------------------------------------------------------------------------------------|
| Wir<br>Dev | ndows needs to install driver software for your Unknown<br>rice                                                                                  |
| ۲          | Locate and install driver software (recommended)<br>Windows will guide you through the process of installing driver software<br>for your device. |
| +          | Ask me again later<br>Windows will ask again the next time you plug in your device or log on.                                                    |
| ۲          | Don't show this message again for this device<br>Your device will not function until you install driver software.                                |
|            | Cancel                                                                                                    |

Figure 9: Found New Hardware Wizard

Page 19

A new dialog box will open (Figure 10). Select **Browse my computer for driver software**.

| <ul> <li>Check for a solution Windows will check to see if there are steps you can take to get your device working.</li> <li>Browse my computer for driver software (advanced) Locate and install driver software manually.</li> </ul> | vvii | dows couldn't find driver software for your device                                                               |
|----------------------------------------------------------------------------------------------------|------|----------------------------------------------------------------------------------------------------|
| <ul> <li>Browse my computer for driver software (advanced)<br/>Locate and install driver software manually.</li> </ul>                                                                                                    | •    | Check for a solution<br>Windows will check to see if there are steps you can take to get your device<br>working. |
|                                                                                                    | •    | Browse my computer for driver software (advanced)<br>Locate and install driver software manually.                |

Figure 10: Found New Hardware Dialog Box

Another dialog box will open (Figure 11). Click **Browse** and locate the SC-000032-A file that you downloaded. Once found, click **Next**.

| E Found New Hardware - Unknown Device        |   |         |  |
|----------------------------------------------|---|---------|--|
| Browse for driver software on your computer  |   |         |  |
| Search for driver software in this location: |   |         |  |
| 2                                            | • | Browse- |  |
| (of Include subfolders                       |   |         |  |
|                                              |   |         |  |

Figure 11: Browsing for Unknown Device

Page 20

A security window will now appear, indicating that the driver software is unsigned (Figure 12). Select **Install this driver software anyway**.

| 9 | veni | dows can everify the publisher of this driver software                                                                                                    |
|---|------|----------------------------------------------------------------------------------------------------|
|   | +    | Don't install this driver software                                                                                                    |
|   |      | You should check your manufacturer's website for updated driver software for your device.                                                                              |
|   | +    | Install this driver software anyway                                                                                                    |
|   |      | Only install driver software obtained from your manufacturer's website or<br>disc. Unsigned software from other sources may harm your computer or stea<br>information. |

Figure 12: Windows Security

A window will appear instructing that the software for the driver has been successfully installed (Figure 13). Click **Close**. You are now ready to launch the MuxLab Control Center software.

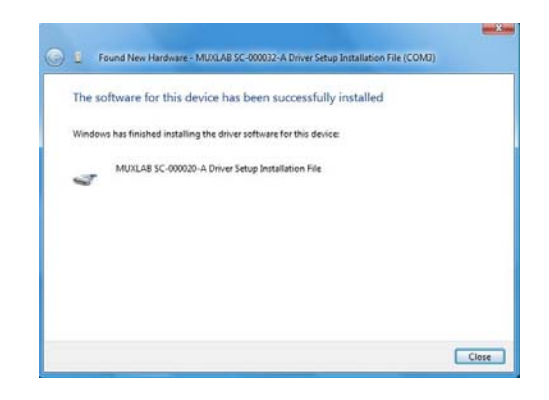

Figure 13: Successful Installation Dialog Box

Page 21

## 3.9. Cascadability

MuxLab's Active VGA Managed Receivers may be cascaded up to three-levels deep. This means that a video source signal sent to one Receiver (and thus to a maximum of two remote displays) may be cascaded to two more Receivers, for a maximum of six remote displays (Figure 14).

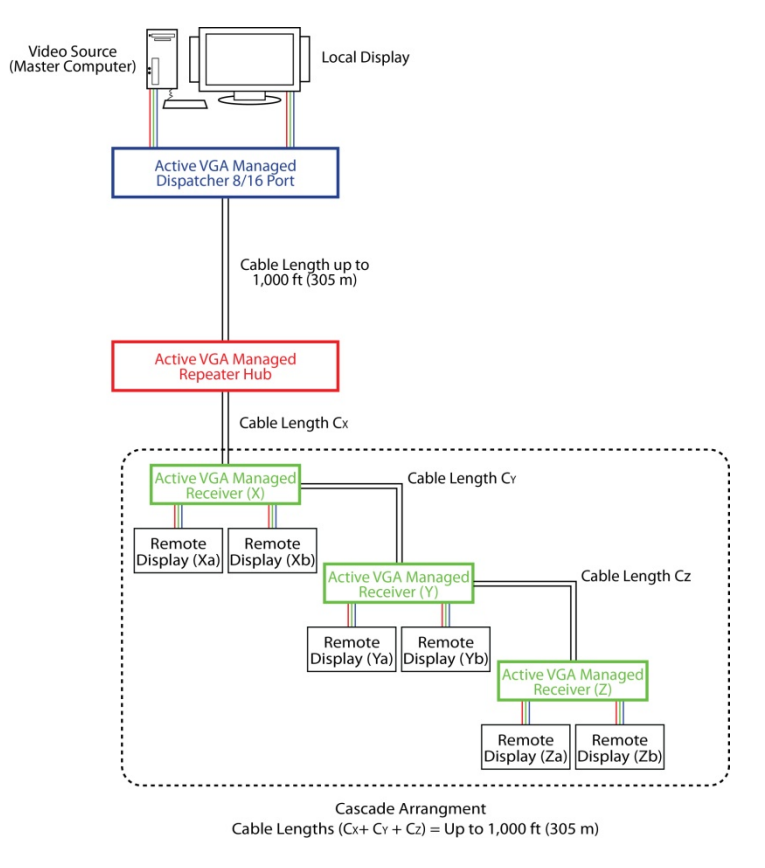

Figure 14: Cascading of Receivers (Maximum Number)

Page 22

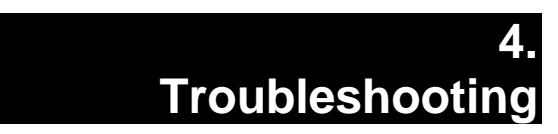

The following table describes some of the problem symptoms, the probable causes and possible solutions. If the information below does not solve the problem, the technical support contact information can be found at the end of this section.

| Problem         | Possible Solutions                                                                                                 |
|-----------------|----------------------------------------------------------------------------------------------------|
| No Image        | <ul> <li>Check that the Power LED is ON. (If not, check the power supply.)</li> </ul>                              |
|                 | Check that the source PC is ON.                                                                                    |
|                 | <ul> <li>Check that the local monitor is ON.</li> </ul>                                                            |
| No Image        | <ul> <li>Check that the Sync LED of the Dispatcher is ON.</li> </ul>                                               |
| No Image        | • Check that the Sync LED of the Receivers is ON. (Otherwise, check UTP/STP cables.)                               |
| No Image        | · Check that the source is plugged into the Dispatcher's input, not into the local monitor out.                    |
|                 | <ul> <li>Power down, and then power up the Dispatcher.</li> </ul>                                                  |
| No Image        | <ul> <li>Check that the Receivers are powered up and that the Power LED is ON.</li> </ul>                          |
|                 | <ul> <li>Check that the power supplies are not mixed up</li> </ul>                                                 |
|                 | (Dispatcher & Repeater Hub require 1.25A power supply. Receiver requires 0.5A power supply).                       |
| Choppy Sound    | Check cable lengths.                                                                                               |
|                 | <ul> <li>Use STP cables if equipment is located in electrically noisy environment.</li> </ul>                      |
|                 | <ul> <li>When cascading multiple Receivers, ensure that the combined cable length of all segments</li> </ul>       |
|                 | comprising the cascade does not exceed 1,000 feet (305 meters).                                                    |
| Smeared Picture | Check cable lengths.                                                                                               |
|                 | <ul> <li>Adjust Sharp and Gain controls.</li> </ul>                                                                |
|                 | <ul> <li>When cascading multiple Receivers, ensure that the combined cable length of all segments</li> </ul>       |
|                 | comprising the cascade does not exceed 1,000 feet (305 meters).                                                    |
| Not All Display | Check cable lengths.                                                                                               |
| Devices Work    | <ul> <li>Check that video source is outputting a signal that is compatible with all the display devices</li> </ul> |
|                 | (try 480p or 720p).                                                                                                |

When contacting your nearest MuxLab dealer or MuxLab Technical Support at 877-689-5228 (toll free in North America) or (+1) 514-905-0588 (International), please have the following information ready:

- Unit model number.
- Cabling layout. Please include the model of the video card and display monitor(s), as well as cable types and lengths.
- Description of problem.
- List of tests performed.

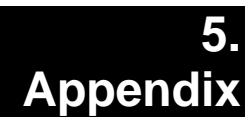

## **ASCII Command Set**

Ensure that the terminal emulation program parameters are set to the following:

| BAUD Rate:    | 9600 |
|---------------|------|
| Data bits:    | 8    |
| Stop bits:    | 1    |
| Parity:       | None |
| Flow control: | None |

It should be noted that commands are case sensitive and arguments must be separated by a single space. Characters that are not supported will be rejected by the response: **ILLEGAL CHARACTER**. Commands must be entered in the following way and ended with a carriage return:

#### version

| Description: | Returns Mux          | Returns MuxLab product number & firmware version |  |  |
|--------------|----------------------|--------------------------------------------------|--|--|
| Example:     | version              |                                                  |  |  |
| Arguments:   | [none]               |                                                  |  |  |
| Response:    | 500XXX Version Y.Y.Y |                                                  |  |  |
|              | 500XXX               | MuxLab part number                               |  |  |
|              | Y.Y.Y                | Firmware version                                 |  |  |
| Example:     | 500174 Vers          | 500174 Version 1.0.0                             |  |  |

| get –a       |                    |                                   |
|--------------|--------------------|-----------------------------------|
| Description: | Returns comple     | ete device configuration          |
| Example:     | get –a             |                                   |
| Arguments:   | [none]             |                                   |
| Response:    | Device:            | [YYY]                             |
|              | Sharpness:         | [ <b>Z</b> ]                      |
|              | <b>Brightness:</b> | [ <b>Z</b> ]                      |
|              | <b>Red Skew:</b>   | [ <b>Z</b> ]                      |
|              | Green Skew:        | [ <b>Z</b> ]                      |
|              | Blue Skew:         | [ <b>Z</b> ]                      |
|              | YYY                | Name (up to 20 characters long)   |
|              | Z                  | Value (percentage from 0 to 100%) |
| Example:     | Device:            | [RECEIVER]                        |
|              | Sharpness:         | [2]                               |
|              | Brightness:        | [100]                             |
|              | Red Skew:          | [33]                              |
|              | Green Skew:        | [56]                              |
|              | Blue Skew:         | [78]                              |
| get –n       |                    |                                   |
| Description: | Returns the nar    | ne of the device                  |
| Example:     | get –n             |                                   |
| Arguments:   | [none]             |                                   |
| Response:    | Device:            | [YYY]                             |
|              | YYY                | Name (up to 20 characters long)   |
| Example:     | Device:            | [RECEIVER]                        |
| get -s       |                    |                                   |
| Description: | Returns the sha    | rpness value                      |
| Example:     | get –s             |                                   |
| Arguments:   | [none]             |                                   |
| Response:    | Sharpness:         | [ <b>Z</b> ]                      |
| -            | Z                  | Value (percentage from 0 to 100%) |
| Example:     | Sharpness:         | [2]                               |
|              |                    |                                   |

| get t                                                                                                    |                                                                                                    |                                                                                                    |
|----------------------------------------------------------------------------------------------------|----------------------------------------------------------------------------------------------------|----------------------------------------------------------------------------------------------------|
| Description:                                                                                                    | Returns the bright                                                                                                 | htness value                                                                                                    |
| Example:                                                                                                    | get –t                                                                                                    |                                                                                                    |
| Arguments:                                                                                                    | [none]                                                                                                    |                                                                                                    |
| Response:                                                                                                    | <b>Brightness:</b>                                                                                                 | [Z]                                                                                                    |
|                                                                                                    | Z                                                                                                    | Value (percentage from 0 to 100%)                                                                                                    |
| Example:                                                                                                    | Brightness:                                                                                                    | [100]                                                                                                    |
| get –r                                                                                                    |                                                                                                    |                                                                                                    |
| Description:                                                                                                    | Returns the red s                                                                                                  | skew value                                                                                                    |
| Example:                                                                                                    | get –r                                                                                                    |                                                                                                    |
| Arguments:                                                                                                    | [none]                                                                                                    |                                                                                                    |
| Response:                                                                                                    | Red Skew:                                                                                                    | [Z]                                                                                                    |
|                                                                                                    | Z                                                                                                    | Value (percentage from 0 to 100%)                                                                                                    |
| Example:                                                                                                    | Red Skew:                                                                                                    | [33]                                                                                                    |
| get –g                                                                                                    |                                                                                                    |                                                                                                    |
| Description:                                                                                                    | Returns the gree                                                                                                   | n skew value                                                                                                    |
| Example:                                                                                                    | get –g                                                                                                    |                                                                                                    |
| I I I                                                                                                    | 0 0                                                                                                    |                                                                                                    |
| Arguments:                                                                                                    | [none]                                                                                                    |                                                                                                    |
| Arguments:<br>Response:                                                                                                 | [none]<br>Green Skew:                                                                                              | [ <b>Z</b> ]                                                                                                    |
| Arguments:<br>Response:                                                                                                 | [none]<br>Green Skew:<br>Z                                                                                         | [ <b>Z</b> ]<br>Value (percentage from 0 to 100%)                                                                                                    |
| Arguments:<br>Response:<br>Example:                                                                                     | [none]<br>Green Skew:<br>Z<br>Green Skew:                                                                          | [ <b>Z</b> ]<br>Value (percentage from 0 to 100%)<br>[56]                                                                                                    |
| Arguments:<br>Response:<br>Example:<br>get –b                                                                           | [none]<br>Green Skew:<br>Z<br>Green Skew:                                                                          | [ <b>Z</b> ]<br>Value (percentage from 0 to 100%)<br>[56]                                                                                                    |
| Arguments:<br>Response:<br>Example:<br>get –b<br>Description:                                                           | [none]<br>Green Skew:<br>Z<br>Green Skew:<br>Returns the blue                                                      | [ <b>Z</b> ]<br>Value (percentage from 0 to 100%)<br>[56]<br>skew value                                                                                          |
| Arguments:<br>Response:<br>Example:<br>get –b<br>Description:<br>Example:                                               | [none]<br>Green Skew:<br>Z<br>Green Skew:<br>Returns the blue<br>get –b                                            | [ <b>Z</b> ]<br>Value (percentage from 0 to 100%)<br>[56]<br>skew value                                                                                          |
| Arguments:<br>Response:<br>Example:<br>get –b<br>Description:<br>Example:<br>Arguments:                                 | [none]<br>Green Skew:<br>Z<br>Green Skew:<br>Returns the blue<br>get –b<br>[none]                                  | [ <b>Z</b> ]<br>Value (percentage from 0 to 100%)<br>[56]<br>skew value                                                                                          |
| Arguments:<br>Response:<br>Example:<br><b>get -b</b><br>Description:<br>Example:<br>Arguments:<br>Response:             | [none]<br>Green Skew:<br>Z<br>Green Skew:<br>Returns the blue<br>get –b<br>[none]<br>Blue Skew:                    | <ul> <li>[Z]</li> <li>Value (percentage from 0 to 100%)</li> <li>[56]</li> <li>skew value</li> <li>[Z]</li> </ul>                                                |
| Arguments:<br>Response:<br>Example:<br>get –b<br>Description:<br>Example:<br>Arguments:<br>Response:                    | [none]<br>Green Skew:<br>Z<br>Green Skew:<br>Returns the blue<br>get –b<br>[none]<br>Blue Skew:<br>Z               | <ul> <li>[Z]<br/>Value (percentage from 0 to 100%)</li> <li>[56]</li> <li>skew value</li> <li>[Z]<br/>Value (percentage from 0 to 100%)</li> </ul>               |
| Arguments:<br>Response:<br>Example:<br><b>get -b</b><br>Description:<br>Example:<br>Arguments:<br>Response:<br>Example: | [none]<br>Green Skew:<br>Z<br>Green Skew:<br>Returns the blue<br>get –b<br>[none]<br>Blue Skew:<br>Z<br>Blue Skew: | <ul> <li>[Z]<br/>Value (percentage from 0 to 100%)</li> <li>[56]</li> <li>skew value</li> <li>[Z]<br/>Value (percentage from 0 to 100%)</li> <li>[78]</li> </ul> |

### set --n {name}

| Description: | Sets a device's name to a new specified name |                            |  |
|--------------|----------------------------------------------|----------------------------|--|
| Example:     | set –n RECEIVER2                             |                            |  |
| Arguments:   | name new specified name                      |                            |  |
| Response:    | Device:                                      | [YYY]                      |  |
|              | YY Y                                         | Name (up to 20 characters) |  |
| Example:     | Device:                                      | [RECEIVER2]                |  |

#### set -s {sharpness}

| Description: | Sets a device's | s sharpness value                 |
|--------------|-----------------|-----------------------------------|
| Example:     | set -s 26       |                                   |
| Arguments:   | sharpness nev   | v sharpness value                 |
| Response:    | Sharpness:      | [ <b>Z</b> ]                      |
|              | Z               | Value (percentage from 0 to 100%) |
| Example:     | Sharpness:      | [26]                              |

### set --t {brightness}

| Description: | Sets a device's    | Sets a device's brightness value  |  |
|--------------|--------------------|-----------------------------------|--|
| Example:     | set -t 63          |                                   |  |
| Arguments:   | brightness new     | w brightness value                |  |
| Response:    | <b>Brightness:</b> | [ <b>Z</b> ]                      |  |
|              | Z                  | Value (percentage from 0 to 100%) |  |
| Example:     | Brightness:        | [63]                              |  |

#### set -r {redskew}

| Description: | Sets a device' | s red skew value                  |
|--------------|----------------|-----------------------------------|
| Example:     | set –r 47      |                                   |
| Arguments:   | redskew new    | red skew value                    |
| Response:    | Red Skew:      | [ <b>Z</b> ]                      |
|              | Z              | Value (percentage from 0 to 100%) |
| Example:     | Red Skew:      | [47]                              |

Page 28

## set -g {greenskew}

| Description: | Sets a device's | green skew value                  |
|--------------|-----------------|-----------------------------------|
| Example:     | set t 88        |                                   |
| Arguments:   | greenskew new   | green skew value                  |
| Response:    | Green Skew:     | [Z]                               |
|              | Z               | Value (percentage from 0 to 100%) |
| Example:     | Green Skew:     | [88]                              |

### set -b {blueskew}

| Description: | Sets a device's              | blue skew value                   |
|--------------|------------------------------|-----------------------------------|
| Example:     | sett 11                      |                                   |
| Arguments:   | blueskew new blue skew value |                                   |
| Response:    | Blue Skew:                   | [ <b>Z</b> ]                      |
|              | Z                            | Value (percentage from 0 to 100%) |
| Example:     | Brightness:                  | [11]                              |

reset

| Description: | Resets the un   | it                            |
|--------------|-----------------|-------------------------------|
| Usage:       | reset           |                               |
| Options:     | -f              | Sets to factory default       |
| help         |                 |                               |
| Description: | Get command     | d list or command description |
| Usage:       | help <command/> |                               |

<command> -?

| Description: | Get command list or command description |
|--------------|-----------------------------------------|
| Usage:       | <command/> -?                           |
| Example:     | get -?                                  |

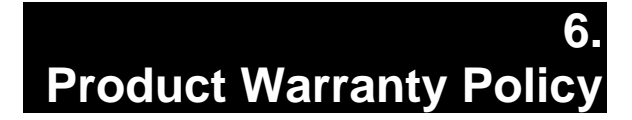

#### Items Under Warranty - Company Policy

MuxLab guarantees its products to be free of defects in manufacturing and workmanship for the warranty period from the date of purchase. If this product fails to give satisfactory performance during this warranty period, MuxLab will either repair or replace this product at no additional charge, except as set forth below. Repair and replacement parts will be furnished on an exchange basis and will be either reconditioned or new. All replaced parts and products become the property of MuxLab. This limited warranty does not include repair services for damage to the product resulting from accident, disaster, misuse, abuse, or unauthorized modifications or normal decay of battery driven devices. Batteries, if included with the product, are not covered under this warranty.

Limited warranty service can be obtained by delivering the product during the warranty period to the authorized MuxLab dealer from whom you purchased the product, or by sending it to MuxLab. MuxLab will not accept any such product for repair without a Return Material Authorization (RMA) number issued by its Customer Service Department and a proof of purchase date. If this product is delivered to MuxLab by mail, you agree to assume risk of loss or damage in transit, to prepay shipping charges to the warranty service location, and to use the original shipping container or equivalent.

THE ABOVE LIMITED WARRANTY IS THE ONLY WARRANTY COVERING YOUR MUXLAB PRODUCT. THERE ARE NO OTHER WARRANTIES, EXPRESSED OR IMPLIED, INCLUDING WARRANTIES OF MERCHANTABILITY OR FITNESS FOR A PARTICULAR PURPOSE. SOME STATES DO NOT ALLOW LIMITATIONS ON IMPLIED WARRANTIES, SO THE ABOVE LIMITATION MAY NOT APPLY TO YOU.

IF THIS PRODUCT IS NOT IN GOOD WORKING ORDER, YOUR SOLE REMEDY SHALL BE REPAIR OR REPLACEMENT AS PROVIDED FOR ABOVE. IN NO EVENT SHALL MUXLAB BE LIABLE TO YOU FOR ANY DAMAGES, INCLUDING ANY LOSS OF PROFITS, LOST SAVINGS, OR OTHER INCIDENTAL OR CONSEQUENTIAL DAMAGES ARISING OUT OF THE USE OF OR INABILITY TO USE THIS PRODUCT, EVEN IF MUXLAB OR AN AUTHORIZED MUXLAB DEALER HAS BEEN ADVISED OF THE POSSIBILITY OF SUCH DAMAGES; NOR WILL MUXLAB BE LIABLE FOR ANY CLAIM BY ANY OTHER PARTY. SOME STATES DO NOT ALLOW THE EXCLUSION OR LIMITATION OF INCIDENTAL OR CONSEQUENTIAL DAMAGES FOR CONSUMER PRODUCTS, SO THE ABOVE LIMITATIONS OR EXCLUSIONS MAY NOT APPLY TO YOU. THIS WARRANTY GIVES YOU SPECIFIC LEGAL RIGHTS. YOU MAY ALSO HAVE OTHER RIGHTS WHICH MAY VARY FROM STATE TO STATE.

#### Warranty Periods

Any product found to be defective within three (3) months of invoice, including one (1) month shelf life, may be returned for replacement by a new unit or a satisfactory repair within one (1) month of having been received by MuxLab. The customer must provide MuxLab with the serial number and proof of purchase of the defective unit being returned. <u>All RMAs issued are subject to inspection by MuxLab</u>, and will be returned to the customer if not properly packaged – units must be returned in their original container or equivalent. MuxLab will not accept any such product for repair without an authorization for its Technical Support department and without an RMA number issued by MuxLab's Customer Service department. For credit and replacement RMAs, the customer will be liable to pay the replacement invoice if defective products are not returned.

#### Products More than Six Months Old, Including Shelf Life

The defective unit must be returned prepaid to MuxLab, and the unit will be repaired. If repairing the unit is not possible, it will be replaced by an equivalent unit and returned to the customer within one (1) month of having been received by MuxLab. There is no charge for repair (parts and labor) during the full warranty period.

#### **Products Defective and Not Under Warranty**

MuxLab's policy is to repair and return any defective MuxLab products that are no longer under warranty. An amount of 25% of the unit's published list price at the time of purchase will be charged. The customer must issue a purchase order in order to cover repair costs.

Each unit will be returned to the customer within one (1) month of having been received by MuxLab. The defective unit must be returned prepaid to MuxLab. The repaired unit will be returned to the customer FOB MuxLab. The repaired unit has a 90-day warranty.

# MuxLab

MuxLab Inc. 8495 Dalton Road Mount Royal, Quebec Canada H4T 1V5 Tel.: +1 (514) 905-0588 Fax: +1 (514) 905-0589 Toll Free (North America): 877 689-5228 URL: <u>www.muxlab.com</u> E-mail: <u>videoease@muxlab.com</u>